### ¡Con nueva imagen! Haz transferencias a otros bancos desde

en Línea WEB

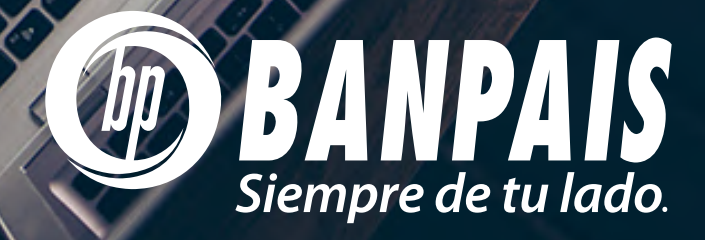

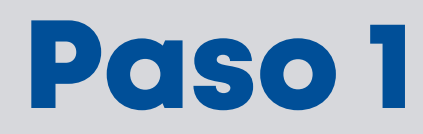

Ingresa a BP en Línea Web con tu usuario y contraseña.

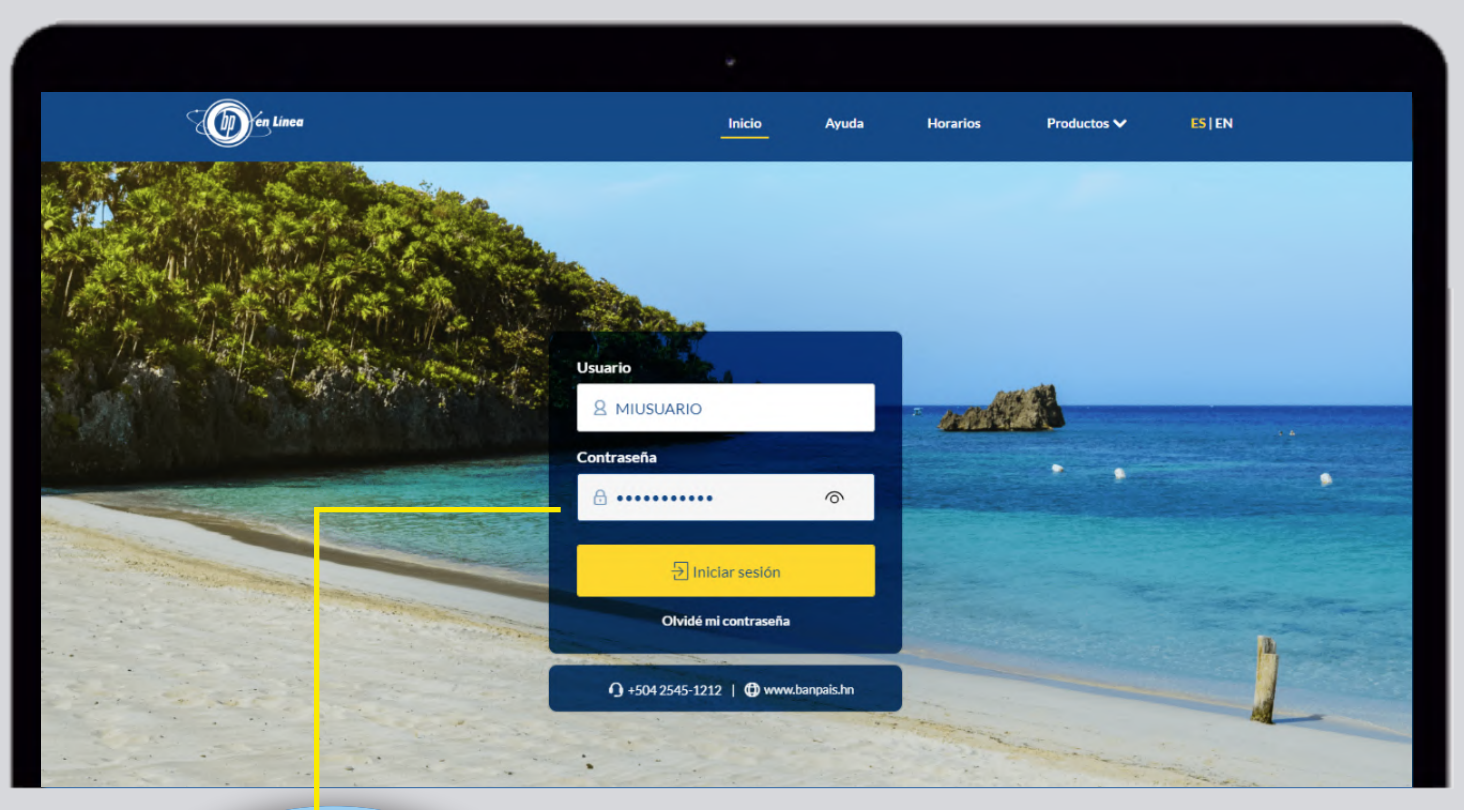

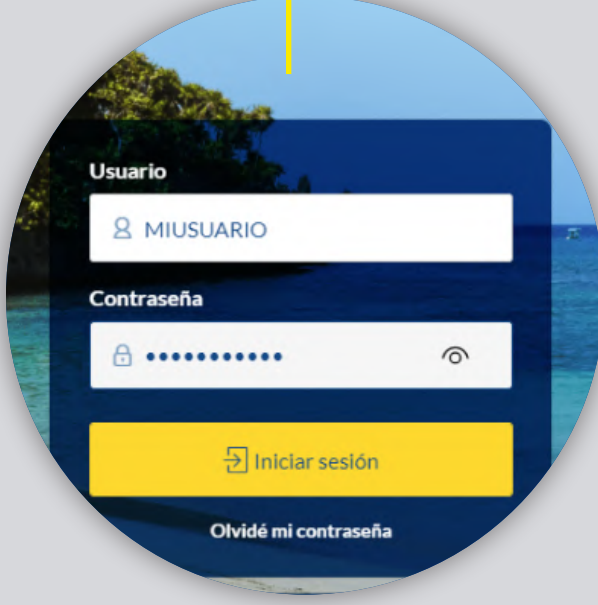

## Paso 2

## En el menú principal, da clic en **Operaciones**, después busca **Transferencias Interbancarias**.

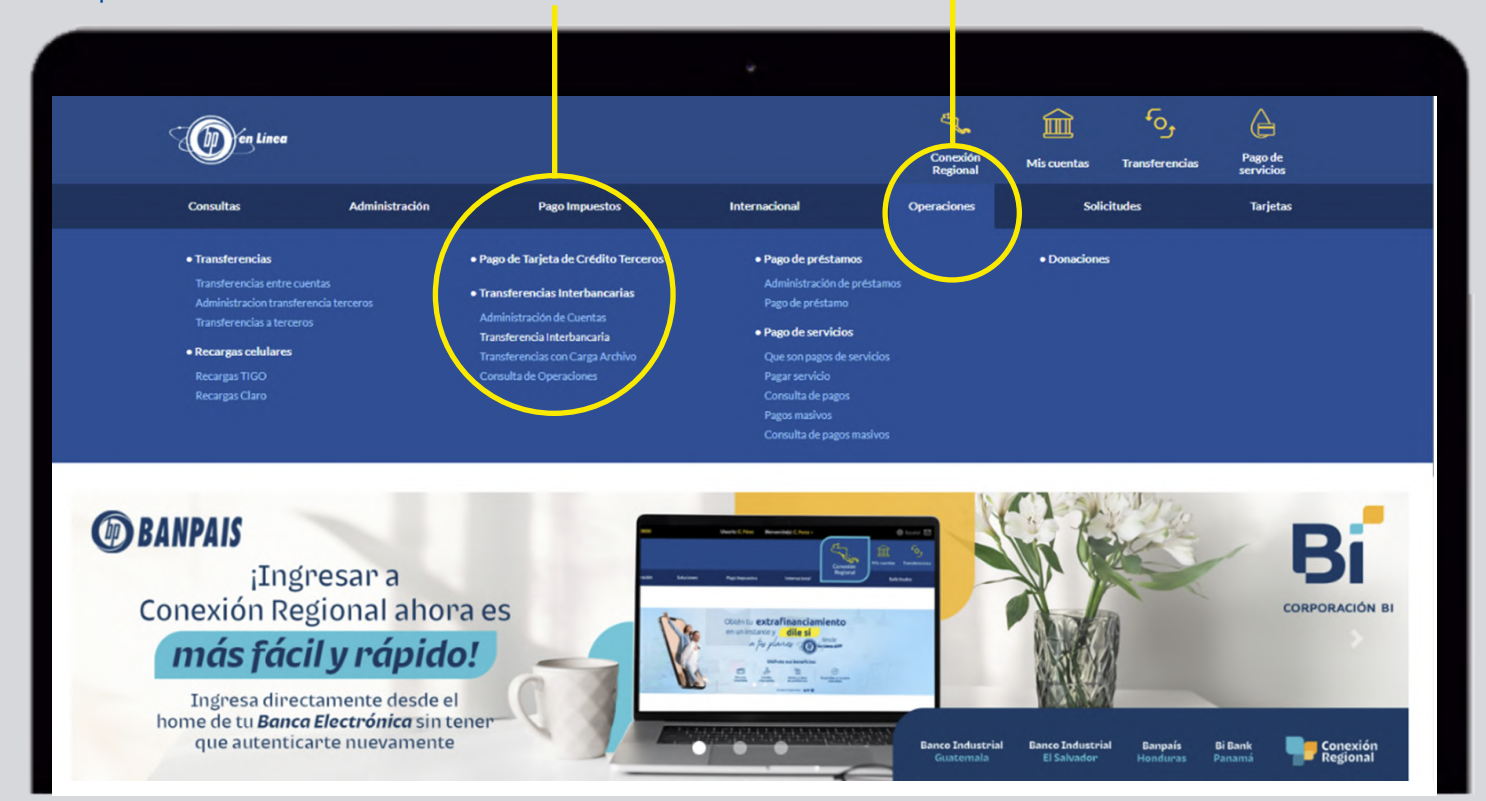

# Paso 3

Escoge la cuenta a la que deseas acreditar y presiona **Transferir**.

|           | Linea                                      |                                                                  |                                                                          |                                                                 | Conexión Mis c                               | uentas Transfere | ncias Pago de servicios        |
|-----------|--------------------------------------------|------------------------------------------------------------------|--------------------------------------------------------------------------|-----------------------------------------------------------------|----------------------------------------------|------------------|--------------------------------|
| Consultas | Administración                             | Soluciones                                                       | Pago Impuestos                                                           | Internacional                                                   | Operaciones                                  | Solicitudes      | Tarjetas                       |
|           |                                            |                                                                  |                                                                          |                                                                 |                                              |                  |                                |
|           | Transferencia realiza Iempiras de lunes av | adas menores a \$30,000.00 o s<br>viernes de 9:00 am - 4:45 pm S | au equivalente en lempiras de lune<br>us operaciones son realizadas en u | i a domingo de 5:30 am - 10:00 p<br>n tiempo no mayor a 30 min. | m. Mayores a \$30,000.00 o su equ            | uivalente en     |                                |
|           | Transferencias a otro                      | os bancos                                                        |                                                                          |                                                                 |                                              |                  |                                |
|           | Mantenimiento de cue                       | ntas                                                             |                                                                          |                                                                 |                                              |                  |                                |
|           |                                            |                                                                  |                                                                          |                                                                 |                                              | _                |                                |
|           | Agregar una cuer                           | nta                                                              |                                                                          |                                                                 | Agregar                                      |                  |                                |
|           |                                            |                                                                  |                                                                          |                                                                 |                                              |                  |                                |
|           | angela                                     |                                                                  |                                                                          |                                                                 | Búsqueda avanzada                            | • ③              |                                |
|           |                                            |                                                                  |                                                                          |                                                                 |                                              |                  |                                |
|           |                                            |                                                                  |                                                                          |                                                                 |                                              |                  |                                |
|           |                                            |                                                                  |                                                                          |                                                                 |                                              |                  |                                |
|           |                                            |                                                                  |                                                                          |                                                                 |                                              |                  |                                |
|           | Otros bancos                               |                                                                  |                                                                          |                                                                 |                                              |                  |                                |
|           | Otros bancos                               | ALIAS                                                            | NO. DE CUENTA                                                            | TIPO DE CUENTA                                                  | BANCO                                        | OPCIONES         | Puedes e                       |
|           | Otros bancos<br>MONEDA<br>L                | ALIAS                                                            | NO. DE CUENTA<br>123456789                                               | TIPO DE CUENTA<br>Ahorro                                        | BANCO<br>SELECCIONA UNA OPCIÓN               |                  | Puedes e<br>y elimin           |
|           | Otros bancos<br>MONEDA<br>L                | ALIAS<br>Angela                                                  | NO, DE CUENTA<br>123456789                                               | TIPO DE CUENTA<br>Ahorro                                        | BANCO<br>SELECCIONA UNA OPCIÓN<br>TRANSFERIR |                  | Puedes e<br>y elimir<br>cuento |

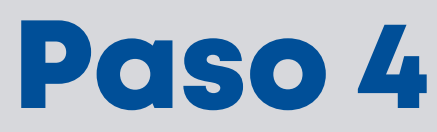

### Ingresa la cuenta a debitar, monto, comentario (opcional) y clic en **Continuar.**

|                 |                         |                       | ÷              |               |                      |                           |                     |
|-----------------|-------------------------|-----------------------|----------------|---------------|----------------------|---------------------------|---------------------|
| <b>En Linea</b> |                         |                       |                |               | Coneción<br>Regional | Mis cuentas Trinsferencia | s Pago de servicios |
| Consultas       | Administración          | Soluciones            | Pago Impuestos | Internacional | Operaciones          | Solicitude                | Tarjetas            |
|                 |                         |                       |                |               |                      |                           |                     |
|                 | Transferencias a otros  | bancos                |                |               |                      |                           |                     |
|                 | Contractor in the state |                       |                |               |                      |                           |                     |
|                 | Cuenta destin<br>Moneda | 0 7430411<br>Lempiras | /1             |               |                      |                           |                     |
|                 | Tipo de cuenta          | a Ahorro              |                |               |                      |                           |                     |
|                 | Banco destino           | BAC                   |                |               |                      |                           |                     |
|                 | Alias de la cue         | nta Angela            |                |               |                      |                           |                     |
|                 | Debitar de              |                       |                |               |                      |                           |                     |
|                 | Selecciona la           | cuenta a debitar      |                |               |                      | •                         |                     |
|                 | Monto                   |                       |                |               |                      |                           |                     |
|                 | L 0.00                  |                       |                |               |                      |                           |                     |

|                                                                                     | Comentario           |                                                                                                    |                                                                                            |      |
|-------------------------------------------------------------------------------------|----------------------|----------------------------------------------------------------------------------------------------|--------------------------------------------------------------------------------------------|------|
|                                                                                     | Ingresa tu comentari | io                                                                                                    |                                                                                            |      |
|                                                                                     | 0/60                 |                                                                                                    |                                                                                            |      |
|                                                                                     |                      |                                                                                                    |                                                                                            | -    |
|                                                                                     | Programar            | Fecha                                                                                                    | Hora                                                                                       |      |
|                                                                                     |                      |                                                                                                    | 🗂 Seleccionar 🔹                                                                            |      |
|                                                                                     |                      |                                                                                                    |                                                                                            |      |
|                                                                                     |                      |                                                                                                    |                                                                                            |      |
|                                                                                     |                      |                                                                                                    | Regresar Conti                                                                             | nuar |
|                                                                                     |                      |                                                                                                    |                                                                                            |      |
|                                                                                     |                      |                                                                                                    |                                                                                            |      |
|                                                                                     |                      |                                                                                                    |                                                                                            |      |
|                                                                                     |                      |                                                                                                    |                                                                                            |      |
| ENLACES                                                                             |                      | CONTÁCTANOS Y SOPORTE                                                                                          | ACERCA DE BANPAIS                                                                          |      |
| ENLACES<br>Conexión Regional                                                        |                      | CONTÁCTANOS Y SOPORTE<br>austervicio@banpais.hn                                                                | ACERCA DE BANPAIS<br>Nuestros productos                                                    |      |
| ENLACES<br>Conexión Regional<br>Portal Seguros del País<br>Tutoriales               |                      | CONTÁCTANOS Y SOPORTE<br>asuservicio@banpais.hn<br>Whatsapp: +504 2545-1212<br>Contact Content - 504 2545-1212 | ACERCA DE BANPAIS<br>Nuestros productos<br>Portal Banpais                                  |      |
| ENLACES<br>Conexidor Regional<br>Portal Seguros del País<br>Tutoriales              |                      | CONTÁCTANOS Y SOPORTE<br>asuservicio@banpais.hn<br>Whatsapp: +504 2545-1212<br>Contact Center: +504 2545-1212  | ACERCA DE BANPAIS<br>Nuestros productos<br>Portal Banpais<br>REDES SOCIALES                |      |
| ENLACES<br>Conexide Regional<br>Portal Seguros del País<br>Tutoriales<br>DESCARGAS  |                      | CONTÁCTANOS Y SOPORTE<br>asuservicio@banpais.hn<br>Whatsapp: +504 2545-1212<br>Contact Center: +504 2545-1212  | ACERCA DE BANPAIS<br>Nuestros productos<br>Portal Banpais<br>REDES SOCIALES<br>() () () () |      |
| ENLACES<br>Conexides Regional<br>Portal Seguros del País<br>Tutoriales<br>DESCARGAS |                      | CONTÁCTANOS Y SOPORTE<br>asuservicio@banpais.hn<br>Whatsapp: +504 2545-1212<br>Contact Center: +504 2545-1212  | ACERCA DE BANPAIS<br>Neestros productos<br>Portal Banpais<br>REDES SOCIALES<br>() () () () |      |
| ENLACES<br>Conexión Regional<br>Portal Seguros del País<br>Tutoriales<br>DESCARGAS  |                      | CONTÁCTANOS Y SOPORTE<br>asuservicio@banpais.hn<br>Whatsapp: +504 2545-1212<br>Contact Center: +504 2545-1212  | ACERCA DE BANPAIS<br>Neestros productos<br>Portal Banpais<br>REDES SOCIALES<br>(*) (*) (*) |      |
| ENLACES<br>Conexión Regional<br>Portal Seguros del País<br>Tutoriales<br>DESCARGAS  |                      | CONTÁCTANOS Y SOPORTE<br>asuservicio@banpais.hn<br>Whatsapp: +504 2545-1212<br>Contact Center: +504 2545-1212  | ACERCA DE BANPAIS<br>Neestros productos<br>Portal Banpais<br>REDES SOCIALES<br>(*) (*) (*) |      |
| ENLACES<br>Conexión Regional<br>Portal Seguros del País<br>Tutoriales<br>DESCARGAS  |                      | CONTÁCTANOS Y SOPORTE<br>asuservicio@banpais.hn<br>Whatsapp: +504 2545-1212<br>Contact Center: +504 2545-1212  | ACERCA DE BANPAIS<br>Neestros productos<br>Portal Banpais<br>REDES SOCIALES<br>() () () () |      |
| ENLACES<br>Conexión Regional<br>Portal Seguros del País<br>Tutoriales<br>DESCARGAS  |                      | CONTÁCTANOS Y SOPORTE<br>asuservicio@banpais.hn<br>Whatsapp: +504 2545-1212<br>Contact Center: +504 2545-1212  | ACERCA DE BANPAIS<br>Neestros productos<br>Portal Banpais<br>REDES SOCIALES<br>() () () () |      |
| ENLACES<br>Conseider Regional<br>Portal Seguers del País<br>Tutoriales<br>DESCARGAS |                      | CONTÁCTANOS Y SOPORTE<br>asuservicio@banpais.hn<br>Whatsapp: +504 2545-1212<br>Contact Center: +504 2545-1212  | ACERCA DE BANPAIS<br>Nestros productos<br>Portal Banpais<br>REDES SOCIALES<br>() () () ()  |      |
| ENLACES<br>Conexión Regional<br>Portal Seguros del País<br>Tutoriales<br>DESCARGAS  |                      | CONTÁCTANOS Y SOPORTE<br>asuservicio@banpais.hn<br>Whatsapp: +504 2545-1212<br>Contact Center: +504 2545-1212  | ACERCA DE BANPAIS<br>Neestros productos<br>Portal Banpais<br>REDES SOCIALES<br>() () () () |      |

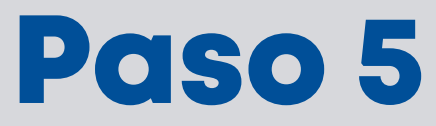

#### Valida los datos y presiona **Confirmar.**

| Con Linea |                                                                                                    |                                                                                                    |                                                                                                 |                                                                                                    | Сопехіо́п м<br>Regional М      | cuentas Transfere | xcias Pago de<br>servicios |
|-----------|----------------------------------------------------------------------------------------------------|----------------------------------------------------------------------------------------------------|-------------------------------------------------------------------------------------------------|----------------------------------------------------------------------------------------------------|--------------------------------|-------------------|----------------------------|
| Consultas | Administración                                                                                                    | Soluciones                                                                                                    | Pago Impuestos                                                                                  | Internacional                                                                                                    | Operaciones                    | Solicitudes       | Tarjetas                   |
|           | ①   Transferencia realization     Impirad de hunes   Impirad de hunes     Confirmación de tran   Cuenta a d     Cuenta a d   Cheques 0     CUENTA E   Cuenta a a     Angela / 12   ANGELA     Comentaria   Comentaria     ANGELA   Comentaria | lizadas menores a \$30,000 00 o su e<br>aviernes de 900 am - 4-45 pm Sur o<br>ros bancos<br>Isferencia<br>ebitar<br>820/1 <u>234567891234</u><br>P PARA PAGO AUTOMATICO<br>creditar<br><u>3456789</u><br>o<br>gar a Favoritos | guivalente en lempiras de lune<br>peraciones ton realizadas en u<br>Banc<br>BAN<br>Mon<br>L 12/ | a domingo de 5:30 am - 10:00<br>n tiempo no mayor a 30 min.<br>o destino<br>CO<br>to a debitar<br>200.00<br>Regresar | pm. Mayores a \$30,000.00 o su | tuivalente en     |                            |

| Paso | 6 |
|------|---|
|------|---|

Ingresa el token y da clic en **Continuar**.

| Linea<br>Consultar Administración                                                                                                    | Soluciones Pago Impuestos Internacio                                                                                                    | Considén Mis cuentas Transferencias Pigo de<br>Explorad Mis cuentas Solicitudes Tarjetas |
|----------------------------------------------------------------------------------------------------|----------------------------------------------------------------------------------------------------|------------------------------------------------------------------------------------------|
| Confirmación<br>Confirmación<br>Confi | enter reductade menores à \$20000 00 par equivalent en longer de lone à donne po de xy<br>as a otros bancos<br>de transferencia<br>Método de seguridad<br>Reques 0820/01<br>JENTA BP PARA<br>Venta a acreditar<br>regels / 7304112<br>VGELA FERNARL<br>& Agregar a Fa | A am - 10 20 par. Mayerrez a \$300,000 a va equivalente en<br>a 300 mil.                 |

Paso 7 Pago de servicios (D) en Linea Conexión Regional ¡Listo! Tu transferencia Consultas Tarietas ha sido realizada con Para validar el resultar éxito. Transferencias a otros bancos Confirmación de transferencia Referencia No. qYMqYICj8Xmw Fecha y hora 11 - Marzo - 2024 / 16:20:43 PM Cuenta debitada Banco destino BAC Cheques 0820 / 010010010820 CUENTA BP PARA PAGO AUTOMATICO Cuenta acreditada Angela / 743041171 ANGELA FERNANDEZ MODI Monto debitado L 12,000.00 Comentario prueba Karen Regresar Imprimir 

6

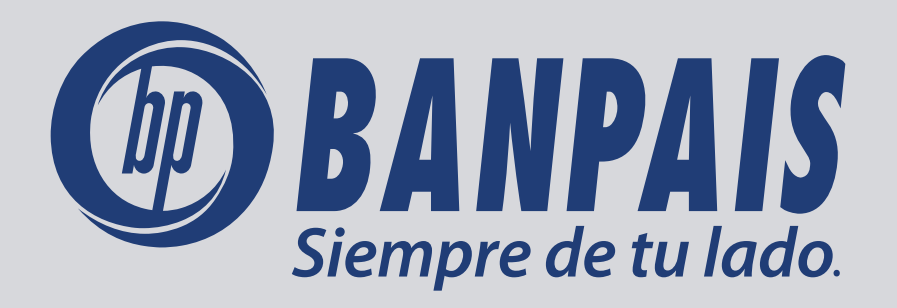